## 取扱説明書 型番:GPSDRRCBK

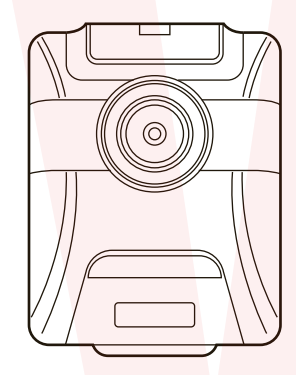

#### 保証期間: 購入日より1年間

※納品書・レシート等が保証書の代わりとなります。

## |● 使用上のご注意

#### USB プラグ、コード類について

●USBプラグやUSBケーブルを交換したり、傷付けたり、加工した り、熱器具に近づけたり、無理に曲げたり、ねじったり、引っ張った り、重いものを乗せたり、束ねたりしない。

●傷んだUSBプラグやUSBケーブルは絶対に交換、分解、修理、 改造をしない。

●USBプラグやUSBケーブルが破損した場合は直ちに使用を中 止する。

●USBプラグは根元まで確実に差し込み、傷んだUSBプラグや USBケーブルは使わない。

●ぬれた手でUSBプラグを抜き差ししない。

●使用時以外はUSBプラグを差したままにしない。

●持ち運び時や収納時にUSBケーブルを引っ張らない。

●USBケーブルを機器にはさまない、USBケーブルを引っ張った まま使用しない。

●本体、USBプラグにほこりが溜まっていないか定期的に点検す る。

●USBプラグ、USBケーブルの差しこみがゆるい時は使用しな 100

●使用中USBケーブルの上に物をのせない。

●USBプラグの抜き差しは、先端をもって行い、USBケーブルは 引っ張らない。

※使用中USBプラグやUSBケーブルが異常に熱くなったり煙や 異臭が出るようなときは直ちに使用を中止してください。

## 重要

ドライブレコーダーの記録用SDカードはと ても過酷な条件で動いています。よって1~2 週間に1回本製品でフォーマットを行ってくだ

## さい。

## ● 安全上のご注意

## 必ずお守りください

で使用前に「安全上のご注意」をよくお読みの上、必ずお守りください。 ※ここに示した項目は、製品を安全に正しくお使い頂き、お使いになる人や他の人々へ の危害や財産への損害を未然に防止するためのものです。また、危害や損害の大きさと 切迫の程度を明示するために、誤った取り扱いをすると生じることが想定される内容を、 「警告」「注意」の2つに区分しています。いずれも安全に関する重要な内容ですので、 必ず守って下さい。この取扱説明書はお使いになる方がいつでも見ることができるよう、 大切に保管してください。

| ⚠警告 | この表示を無視して、誤った取り扱いをすると、人が死亡又<br>は重症を負う可能性が想定される内容を示しています。                   |
|-----|----------------------------------------------------------------------------|
| ⚠注意 | この注意に従わずに、誤った取り扱いをすると、人が傷害を<br>負う可能性が想定される内容、または物的損害の発生が想定<br>される内容を示しています |

## 安全上お守りいただきたいこと

●本体を水につけたり、水をかけたりしない。(ショート・感電のおそれ) ●改造や分解をしない。修理技術者以外の人は分解したり、修理をしない。(火災・怪我) の原因)

⚠ 警 告

## ● 内蔵バッテリーについて

●内蔵バッテリーは、充電して保存しても自然に放電しますので、使 用する直前または前日頃に充電してください。 充電するときは、周囲の温度が 10℃~ 30℃(人間が快適と感じる温

度)の範囲で充電してください。

●温度が低くなるほど充電しにくくなり、バッテリーを消耗させます。 また、高温では十分な充電ができません。

●充電中や使用中、バッテリーが温かくなることがありますが、異常 ではありません。

●保管するときは約50%充電状態で保管してください。バッテリー は自然放電しますので使い切った状態で保管すると使用できなくなる 恐れがあります。保管の際は次のように保管してください。

充電ケーブルを差し、使い切った状態から 30 分程度充電してケーブ ルをはずしてください。

●涼しい場所で保存してください。

高温条件、過放電(電池を使い切った状態)、過充電(満充電でも充 電器につないだままの状態)状態での保存はしないで下さい。 ・半年に最低一度は必ずご使用ください。消耗の防止になります。 ・10℃~35℃の乾燥した場所で保管してください。

充電可能回数は約 300 回です。

#### ● 電池のリサイクルについて

本製品は、リチウムイオン電池を内蔵しています。この  $\langle \Sigma \rangle$ RA P 電池はリサイクル可能な貴重な資源です。ご使用済みの 製品を廃棄・リサイクルする場合は、地方自治体の指示 Li-ion に従ってください。

## ● 安全上のご注意

●次のような場所で使用したり保管しない。 ・屋外や窓際など直射日光のあたる場所・強い光があたる場所・異常に温度が高くなる 場所・湿度が高い場所・油煙が当たる場所(火災・変形・故障の原因) ●子どもや不慣れな方に使わせたり、乳幼児の手の届くところで使わない。(事故・怪 我の原因)

●本体の隙間にビンや針金など金属物や異物を入れない。(故障の原因) ●製品に異常が発生した場合は、すぐに使用を中止する。(製品に異常が発生したまま) 使用を続けると、発煙・発火・ショート・怪我などの原因。 本体がいつもと違って異常に熱くなったり、焦げ臭いにおいがする・本体が動作しな

いなど上記のような場合は、すぐに使用を中止し、電池を本体から抜いて、お買い上 げの販売店またはサポートセンターまでご連絡ください。

#### ∧ 注意

●落としたり、強いショックを与えない。(破損・故障の原因) ●濡れた手で操作しない。(感電の原因) ●本体の近くに磁石などの磁気を帯びた素材を置かない。(故障の原因) ●結露したまま使い続けない。(故障・発熱の原因)

#### 取り付けについて

⚠ 警 告

●取り付けは、運転や視界の妨げにならない場所、自動車の機能の妨げにならない場所 に取り付ける。(交通事故の原因)

●エアバッグの近くに取り付けたり、配線をしない。(事故・怪我の原因)

●フロントガラスへの取り付けは道路運送車両法に基づく保安基準により設置場所が決 められています。フロントガラスの下の縁から 15cm 以内の取り付けが可能ですが、 フロントガラス上部 20%の範囲での取り付けを推奨します。

●取り付けは確実に行う。また定期的に点検を行う。(怪我・事故・物的損害のおそれ) ●接続部は確実に奥まで差し込む。(火災・感電・故障の原因)

#### USB ケーブルについて

## ⚠ 警 告

●USB ケーブルは確実に差し込む。(火災の原因)

●お手入れの際は USB ケーブルを抜く。(感電の原因) ●分岐シガーソケットアクセサリ等は使わず、シガーライターソケットは単独で使用す

る。(異常加熱・発火の原因)

●シガーライターソケットやシガープラグコードのマイナス端子、プラス端子の汚れは よく拭く。(火災の原因)

## ∕∧注意

●シガープラグ、USB ケーブルを抜くときは、USB ケーブルを引っ張らない。(感電 ショート・発火の原因)

●エンジンを切ってもシガーライターソケットに常時電源が供給される車種の場合、使 用しない時はシガープラグ、USBケーブルを抜いてください。

#### 本体の操作・運転について

●走行中に運転者による操作、画面の注視をしない。(処罰の対象、交通事故・怪我の原因) ●海外では使用しない。(本製品は国内仕様です)

●急発進、急ブレーキをかけたりしない。(安全運転上危険、怪我・事故・物的損害のおそれ)

microSD カードについて

## ⚠ 警 告

●microSDカードの出し入れは本体の電源がONになっていないことを確認する。(デー 夕破損の原因

●microSD カードは挿入方向を確認して挿入する。(無理に押し込むと故障の原因) お手入れについて ∕∖注意

●カメラのレンズが汚れている場合は、やわらかい布などに水を含ませて拭く。 ●お手入れの際は、ベンジン、シンナー、アルコール、灯油などの溶剤や薬品類、磨き 粉などは使用しない。(ひび割れ・感電・引火のおそれ)

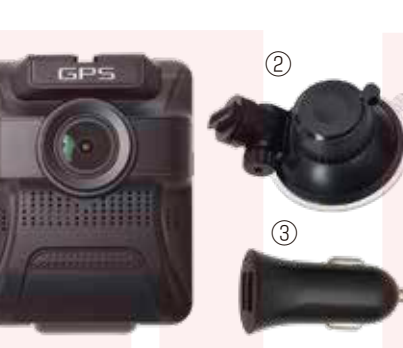

 $\overline{(7)}$ (6)

ご注意

ご購入時、液晶画面と前後カメラレンズに液晶保護の ビニール(商品到着時までに液晶面に傷がつかない) よう)が貼り付けられている場合がございます。指で つまみ剥がしてご利用ください。

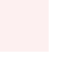

②吸盤アタッチメント ③シガープラグ ④USBロングケーブル(350cm) ⑤USBケーブル(75cm) ⑥ケーブルクリップ ⑦内装剥がし(適宜ご利用ください)

①本体

# ● セット内容 (1)

#### ● 各部説明

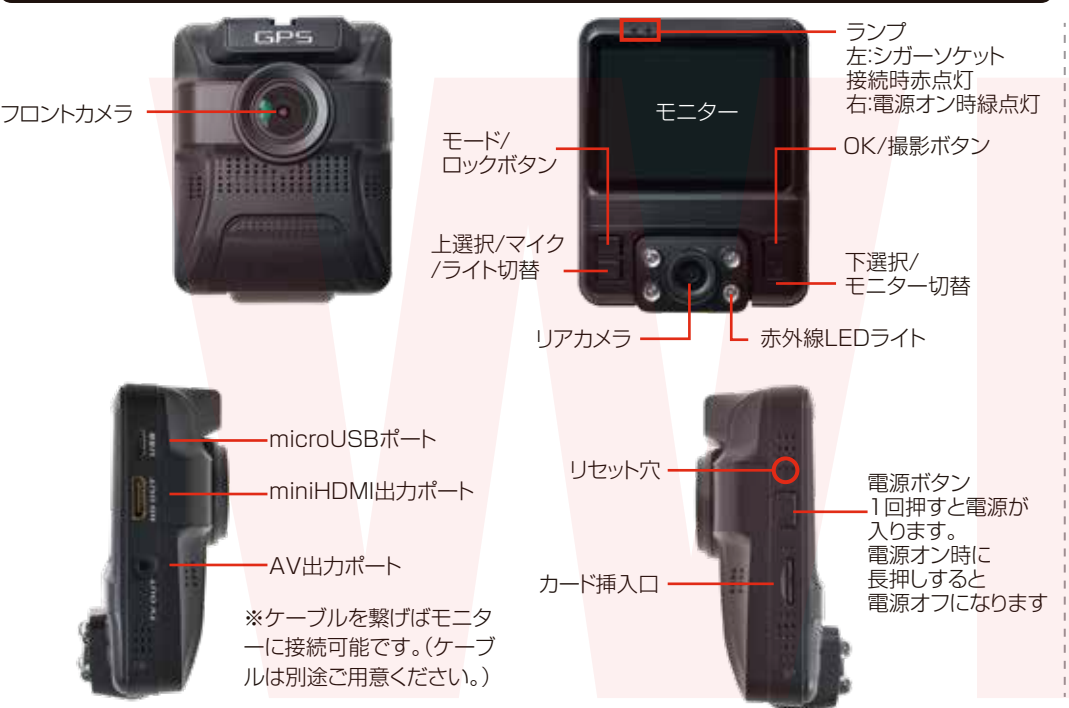

ドライブレコーダーの記録用SDカードはとても過酷な条件で動いています。よって1~2週 間に1回本製品でフォーマットを行ってください。ご使用前に必ず、microSDカードを本製 品でフォーマットしてください。(※パソコンでフォーマットを行わないでください) フォーマット方法については次ページを参照してください。

## microSD カードに関する注意

・microSD カードの取り出しは、必ず電源が切れている状態で行ってください。電源オンの状態で microSD カードの出し入れを行うと、microSD カードの破損やデータの消失などを起こす場合があります。

・microSD カードは NAND 型フラッシュメモリとコントローラから構成されており、不良セクタが発生する場合があります。不良セクタにはデータが書き込まれませんが、データの記録が繰り返されると不良セクタの位置が判断できなくなり、見かけ上の記録可能領域が減少します。不良セクタを修復し、安定してご使用いただくため、 1~2週間に一度、フォーマットを行うことをおすすめいたします。

・microSD カードは消耗品です。定期的に新品に交換してください。長期間使用すると、不良セクタの多発など により正常に記録できなくなったり microSD カードのエラーで使用できなくなる場合がありま<mark>す。</mark>

・重要な記録データはパソコンなどの別媒体での保管をおすすめします。

・microSD カ<mark>ードは必ず本製品でフォーマットしてからご使用ください。</mark>

・microSD カード内に本商品データ以外は入れないでください。動作が不安定になる場合があります。

- ・microSD カードの消耗に起因する故障や損傷については、当社は一切の責任を負いません。
- ・本製品使用中にデータが消失した場合、データ等の保証について、当社は一切の責任を負いません。

## ● ドライブレコーダーを設置する

カメラ本体上部にあるミゾに、アタッチメントを合わせ てスライドさせます。突き当たるまで奥に差し込んで ください。

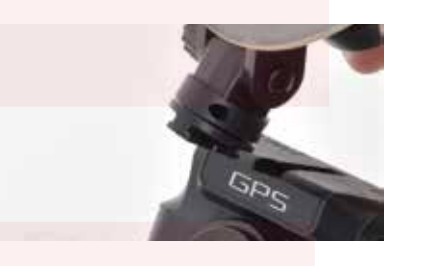

吸盤をガラス面にしっかりくっつけて、吸盤下にあるツ マミをロック側に回します。落下しないか確認して下 さい。

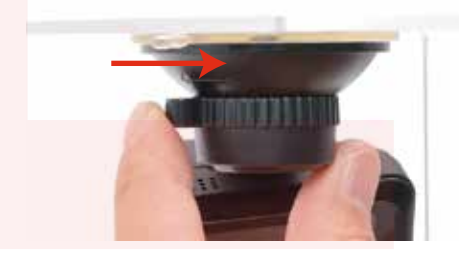

#### ● microSDカードのセット

カード印刷面がモニター側になるように、カード挿入 口にセットします。カチッと音がするまで爪先で押し込 んでください。

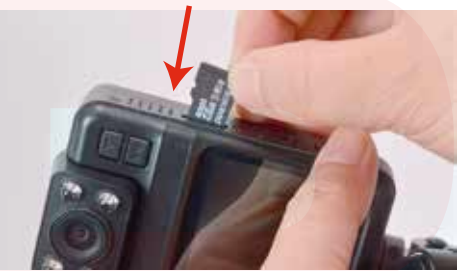

カードを抜く時は、カードを爪先で押し込むと、カードが 出てきますので、掴んで抜いて下さい。 カードの着脱は必ず電源OFFにして行ってください。

| 容量の少ないmicroSDカードを使用した場合、短時 | 間の録画しかできません。またロックされたファイ | ルが増える事でループ撮影ができず撮影が止まって | しまう場合がございます。

## ● ケーブルの接続

①車のエンジンをかける前に、付属のシガープラグに USBケーブルを差し込みます。本製品には2種類のUSB ケーブルが付属しています。設置状況により、どちらかの USBケーブルを使用してください。

②USBケーブルを本体側面のmicroUSBポートに差し 込みます。

③シガープラグを車のシガーライターソケットに差し込み ます。

![](_page_1_Picture_26.jpeg)

の機器は接続しないでください。

④ケーブルが視界を妨げないように、注意してください。 必要に応じて、付属の内装剥がしとケーブルクリップを 使用してください。

![](_page_1_Picture_29.jpeg)

●GPS衛星受信と車載電子機器について 車のナビ本体や地デジチューナー、衛星放送受信機など の車載電子機器からの漏れ電波により、GPS衛星を受 信できないことがあります。そのような場合、車載電子 機器から離し、GPS衛星の受信に影響のない箇所へ取 り付けてください。

## 初期設定

![](_page_2_Picture_1.jpeg)

てご利用ください。

**検知をオフに設定して下さい。**オンでは正常に録画され

ません。

## 各種ボタンについて

| Mボタ<br>上選択ボ | ×<br>≈×<br>≈×                        | <ul> <li>✓</li> <li>OKボタン</li> <li>▼</li> <li>下選択ボタン</li> </ul> | <ul> <li>Q: microSDカードをセットしなくても使用できますか?</li> <li>A: 設定も含め操作に問題ございますので、必ずmicroSDカードをセットしてからご利用ください。</li> <li>Q: 車のエンジンを入れても電源が入りません。電源が入ってもすぐ電源が落ちます。液晶モニターが正常に表示<br/>されません。</li> <li>A: 内蔵の充電池が完全に無くなっている可能性があります。電源が落ちたままの状態で結構ですので、30分ほ<br/>どシガーソケットに接続したままにして充電を行ってください。そのあとに電源を入れ直して正常に動作する<br/>かご確認ください。</li> <li>Q: 使用する度に、日付や時刻、設定した項目がリセット(ご購入時の状態)されます。</li> </ul> |
|-------------|--------------------------------------|-----------------------------------------------------------------|----------------------------------------------------------------------------------------------------|
| ボタン         | 機能                                   | 説明                                                              | A: 内蔵の充電池が完全に無くなると、設定した項目がリセットされます。再度設定を行ってご利用ください。<br>(パーキングモードを使用時、録画回数が多いと内蔵の充電池が早く減ってしまう場合がございます。頻繁に<br>リセットされてしまう場合は、設定を切ってご利用ください。                                                                                                    |
| 電源          | 電源オンオフ                               | 短く押す:電源オン<br>長押し:電源オフ                                           | Q: カードエラーと表示されます。<br>A: microSDカードに問題が起きております。新しいmicroSDカードをご用意いただき、交換をしてご利用くだ<br>さい。(32GB class 10推奨)                                                                                                    |
| リセット穴       | 初期状態に戻す                              | 再起動します                                                          | Q: 電源は入りますが、どのボタンを押しても反応せず、何も操作ができません。                                                                                                    |
| OKボタン       | 録画開始/停止<br>写真撮影/再生<br>再生<br>決定       | 動画モード:録画開始/停止<br>写真モード:短く押すと撮影<br>再生モードで短く押すと開始<br>メニュー表示時決定ボタン | A: 誤動作により、何も操作できない状況になっている可能性がございます。先の尖ったクリップなどをご用意いただ<br>き、リセット穴に差し込んでください。電源が強制的に遮断されリセットされます(設定した項目は消えません)<br>リセット穴                                                                                                    |
| Mボタン        | モードの切替動画のロック                         | 長押し:モード切替<br>短く押す:設定画面<br>動画撮影時にデータをロック                         |                                                                                                    |
| 上選択ボタン      | 上に選択移動<br>マイクのオンオフ<br>長押し:赤外線ライトオンオフ | メニュー画面で選択移動<br>写真モード:画像拡大<br>再生モード:前の画像に移動<br>動画モード:マイクのオンオフ    | Q: 128GBのmicroSDカードを入れましたが、録画ができません。<br>A: 本製品が対応するmicroSDカードは、~64GBまでとなります。128GBはご利用いただくことができません。<br>Q: 日付・時間を設定をしても、しばらく経つと誤った日付と時間が表示されます。                                                                                                    |
| 下選択ボタン      | 下に選択移動<br>表示カメラ切替                    | メニュー画面で選択移動<br>写真モード:画像縮小<br>再生モード:次の画像に移動<br>動画モード:カメラの表示を切替   | A: 「ドライブレコーダー設定」の項目を確認し、「UTC+09:00」に設定されているかご確認ください。<br>GPSの信号が正常に受信できる、建物があまり無い場所に移動してください。<br>※GPS電波を正常に受信した際に、正しい日付・時間が設定されます。                                                                                                    |

● トラブルシューティング

## 使い方

## ● モードの切り替え

モードを切り替えることで、動画撮影モード、静止画 撮影モード、再生モードの切り替えができます。

録画中の場合は、【OK】ボタンを押して録画を停止します。

【M】ボタンを長押しして、ボタンから手を離すと、 「動画撮影モード」→「静止画撮影モード」→「再生モード」→「動画撮影モード」…の順に切り替わります。

![](_page_4_Picture_5.jpeg)

モード切替ボタン

| ● 静止画撮影 | モード                             |         |      |
|---------|---------------------------------|---------|------|
| ◆静止画撮影画 | 面                               |         |      |
| 写真撮影 手心 | れ補正                             | 撮影可     | 」能枚数 |
|         | <sup>1</sup> / <sub>1</sub> , , | 00      | 218  |
|         |                                 | 解像度     | 5M   |
| +2 露出   |                                 | 画質      | *    |
| AWB ホワイ | トバランス                           |         |      |
|         |                                 | microSD |      |
|         | 度                               | 7-2     |      |
|         |                                 | 充電中 ■   |      |

 ①電源を入れると動画撮影がスタートしますので、【OK】 ボタンを押して、録画を止めます。
 ②【M】ボタンを長押しして、静止画撮影モードに変えます。
 ③【OK】ボタンを押すと写真が撮影されます。

#### ● 動画撮影モード

![](_page_4_Picture_10.jpeg)

電源がオンになると、上図のような画面になり撮影がス タートします。車のエンジンが止まると、自動的に電源が オフになり録画もストップします。録画中に【M】ボタンを 押すと、カギのアイコンが表示され、録画中のデータに ロックがかかります。ロックがかかったデータは、ロック を解除するまで削除や上書きループされません。

・上ボタン…短く押すとマイクのオンオフ 長押しでリアカメラの赤外線ライトオンオフ ・下ボタン…モニターの切替(撮影自体は両方のカメラ で行っています。)

## 静止画撮影 モード設定

○撮影モード…単写/2S/5S/10Sタイマー
 ○解像度…

4032×3024,3648×2736,3264×2448,259 2×1944,2048×1536,1920×1080,1280×9 60,640×480

○連写…オンにすると1回の撮影で3枚連写します。 ○画質…画質の設定をします。

ー般→ノーマル→ファインの順で画質が向上しますが データサイズは大きくなります

 ○ホワイトバランス…色調の補正機能を設定します オート、晴天、曇天、タングステン(白熱灯)、蛍光灯
 ○カラー…カラー/モノクロ/タン(茶色っぽい色合い)
 ○露出補正…-2.0~+2.0マイナスにすると画像が暗く、プラスにすると現状より画像が明るくなります。
 ○日付表示…日付、日時表示のオンオフ

## 動画撮影 モード設定

録画をストップした状態で設定が開きます。【M】ボタンを1回押すと、動画撮影の設定になります。

 ○解像度…1440×1080,1280×720(数値が高い ほど綺麗な画質となります)
 ○デュアルモニター…オフにするとフロントカメラのみ の撮影となります。

のループ録画…microSDカードがいっぱいになった時のループ(上書き録画)が設定できます。

\*\*カード容量が少ない場合は、1分がオススメです。 ○タイムラブス記録…設定した秒数ごとに撮影します。 ○WDR…ワイドダイナミックレンジのオンオフ。オンに すると明暗差が激しい映像を補正します。例えば夜の撮 影の場合、明るいところは問題なく見えるレベルに保ち つつ、暗いところは明るく補正してくれます。

○GPS印…GPSデータ記録のオンオフ

○速度単位…KM/H(キロメートル)/MPH(マイル)の
 切替

○露出補正…マイナスにすると画像が暗く、プラスにすると現状より画像が明るくなります。

## ● 画面の自動消灯

本機の電源が入り録画を開始した後、設定した時間 後に画面を自動的に消すことができます(画面が消 えてる間も録画は継続されます)

画面を表示したままの設定も可能ですが、運転中の わき見運転に繋がる、内蔵バッテリーの無駄な消 費、液晶の寿命を伸ばす為にも必要以外は消しての ご利用をお勧めします。

 ①録画中の場合は、【OK】ボタンを押して録画を 停止します。
 ②【M】ボタンを2回押します。
 ③▽ボタンを5回押し、スクリーンセーバーを選択 します。

④OKボタンを押します。

⑤▽ボタンを何回か押し、オフ(点灯したまま)、
 1分、3分、5分の中から選択します。選択した
 分後に画面が自動的に消灯します(消灯中も録画を継続します。
 ⑥【OK】ボタンを押します。

⑦【M】ボタンを押します。

○モーション検知…動作を検知すると録画するかどうかの設定です(動作検知オンの場合ループ撮影できません。ドライブ中はオフにしてください。)
 ○録画の音声…音声録画のオンオフ
 ○日付表示…撮影データの日付表示オンオフ
 ○G-sensor…衝撃を感知すると自動的にデータをロックするGセンサーの感度の設定。
 ○駐車監視…パーキングモードのオンオフ

## ◆Gセンサーについて

Gセンサーをオンにしていると、ドライブレコーダーが衝撃を感知した場合、自動的に録画中のデータにロックがかかります。(録画中にMボタンを押すのと同様です) 衝撃の感知は低い→ミディアム→高いの順で、感度が高くなります。

「高い」に設定した場合、ちょっとした振動でもロックがか かる場合があり、上書きできないロックファイルが増え、 microSDカードがすぐにいっぱいになる可能性があり ます。あらかじめ感知具合を確認の上、設定することを おすすめいたします。

## 設定について

● ドライブレコーダー設定

ドライブレコーダーの設定を行います。録画中は設定 できませんので、【OK】ボタンを押して録画を停止し てください。

【M】ボタンを2回押すと、ドライブレコーダーの設定画面が表示されます。

# モード設定 ドライブレコーダー設定 ↓ ご この 「メニューボタンを押すと、各モード設定の メニューが表示されます。 もう1度押すと、ドライブ設定アイコンが青に 選択されてメニューが表示されます。

## ● 撮影したデータをパソコンで見る

付属のUSBケーブルを必ず先にカメラのmicroUSBポ ートに差し込み、その後パソコンのUSBポートと接続 します。カメラの電源が入り、「ディスク」「PCカメ ラ」という選択がでます。 撮影したデータを見るには、「ディスク」を選択しOK ボタンを押します。フォルダが表示されます。 表示されない場合は、以下の動作を行って下さい。 ○Windows8の場合 アプリー覧→PCをクリックします。 「リムーバブルディスク」をダブルクリックします。

○Windows10の場合

スタートメニュー→エクスプローラ<mark>ー→デバイス</mark>とド ライブでドライブをダブルクリッ<mark>クします。</mark>

○下記のフォルダ内に各データが保存されています。 「リムーバブルディスク」内の「CARDV」フォルダ 内に保存されます。動画は「MOVIE」静止画は 「PHOTO」フォルダに保存されています。ファイル 名末尾Aはフロントカメラ、末尾Bはリアカメラの映像 となります。ダブルクリックすると再生されます。 ※録画したデータが大容量になる場合があるため、撮 影データをパソコン本体にコピーしてから再生するこ とを推奨しています。

## ● ドライブレコーダー設定

<操作方法> △またはマで項目の移動 【OK【ボタンで選択 【M】ボタンで戻る

○日付と時間設定…日時の設定を行います。
 ○オートパワーOFF…自動的に電源が切れる時間を設定します。電源OFFを指定すると、電源が切れると同時に録画もストップします。通常時はオフにしてください。
 ○操作音…メニュー操作時の音のオンオフ設定
 ○言語…メニューの言語を設定します。日本語以外を使用する場合はここで設定を変更して下さい。
 ○スクリーンセーバー…液晶画面がオフになるまでの時間を設定します(画面が消えても録画は継続されます)
 ○GPS…GPS情報の記録のオンオフ
 ○GPSinfo…GPSの現在情報が確認できます。
 ○IRLED…リアカメラの赤外線ライトの設定

※赤外線ライトの画像はモノクロになります。 ○世界標準時間と日本との時差…本装置はGPSによる自 動時刻調整方式を採用していますのでUTC+09:00にし て下さい。

○TVモード…NTSCを選択して下さい。
 ○周波数…50Hz(東日本)60Hz(西日本)に設定します。
 ○ミラーモード…リアカメラの映像の左右入れ替え

## ● 撮影したデータをコピーする

撮影したデータをパソコンにコピーする場合は、下記 の様に保存したい場所へ(この例ではドキュメントフォル ダ)ドラッグしてコピーをしてください。

![](_page_5_Figure_17.jpeg)

パソコンに接続中はボタン操作は行わないで下さい。

## ● パーキングモードについて

※ミラーモードは静止画撮影モードでは使用しないでく

○ナンバープレート…任意で数値を入れる事ができます

同じドライブレコーダーを複数台使用している場合など

○バージョン…ドライブレコーダーのシステムのバージョ

②【M】ボタン長押しを2回行い、再生モードに変えます。

【ト下選択】ボタンで撮影データを切替、【OK】ボタンで

○保護…上書き保存されないようにファイルにロックを

○スライドショー…撮影データを指定した秒数ごとに順

MOV

データをごみ箱に入れた場合は、即削除されますのでご

撮影したデータを再生中の場合は、削除をする事ができ

ません。再生を停止した後、ごみ箱に入れてください。

左クリックしたまま

×O∆□.MOV

削除したいファイルをマウスで

○SDカードの空き容量…カード容量の詳細表示

○フォーマット…microSDカードを初期化します

()電源を入れると動画撮影がスタートしますので、

○削除…現在のファイルを削除する/全コマ削除

かけたり、ロックを外したりする事ができます

● 撮影したデータを削除する

に、区別をつけることができます

○デフォルト設定…初期状態に戻します

【OK】ボタンを押して、録画を止めます。

ださい。

ンです

● 再生モード

再生します。

■再生モード設定

次再生します。

ごみ箱

ごみ箱まで移動し

マウスを離します

注意ください。

パーキングモードを使用するには、動画撮影のモード 設定【駐車監視】をオンにします。

車のエンジンが切れている時、衝撃を感知すると自動 的に電源が入り録画を開始します。約1分間撮影後、 自動的に電源がオフになります。パーキングモード中 の撮影は自動的にロックがかかります。

![](_page_5_Picture_22.jpeg)

パーキングモードの時はここに アイコンが表示されます

## ● 本体をパソコンから取り外す

本製品をパソコンから取り外す際は、必ずタスクバ ーに表示されている(画面右下の時間表示の左側に 表示されます)「ハードウェアの安全な取り外し」 のアイコンをクリックしてください。

![](_page_5_Picture_26.jpeg)

メニューの指示に従い、ドライブを選択して取り出 しの文字をクリックするか、「CARDV」の取り出 しの文字をクリックしてください。

しばらくすると、安全に取り外しができるメッセージが表示されます。その後に、パソコンから本製品を取り外してください。

ファイルの書き込み中等に、本製品をいきなりパソコンから取り外すと、本商品の破損やファイルの破損に繋がりますので、ご注意ください。

#### ● GPSデータの確認方法

#### ■ソフトのインストール

記録されたGPSデータをパソコンで確認するには、専用のソフトをダウンロードする必要があります。 本製品商品ページからダウンロードするか、もしくは下記アドレスからダウンロードして下さい。(約86MB)

https://data.thanko.jp/download/app/AZDOMEPlayer-2.0-x32-Setup.zip

ダウンロードしたファイルを右クリック→解凍→ディスクトップに解凍を選択します。

ディスクトップにAZDOMEPlayer-2.0-x32-Setup

フォルダが出来ていますので、フォルダを開き、AZDOMEPlayer-2.0-x32-Setup.exeをダブルクリックし、任意の場所にインストールします。

下記のようなメッセージが表示された場合、「詳細情報」をクリックし、「実行」をクリックするとインストールが可能です。

![](_page_6_Picture_8.jpeg)

![](_page_6_Picture_9.jpeg)

#### 使い方

#### ◆ファイルの開き方

画面左下にあるファイルアイコン(青いアイコン)をクリックすると、フォルダを選択する画面になります。 撮影したフォルダを選択すると、自動的に動画が読み込まれ、再生が始まります。

![](_page_6_Picture_13.jpeg)

◆Googleマップの表示

![](_page_6_Picture_15.jpeg)

![](_page_6_Picture_16.jpeg)

![](_page_6_Picture_17.jpeg)

地図でGoogle地図を選ぶとGoogleマップが表示され るようになります。

#### 撮影画面について

![](_page_6_Picture_20.jpeg)

# ※撮影データの速度表示は、GPS情報の速度とは若干異なる場合があります。

※GPSデータは、情報取得の関係で、走行 開始後通常約5分程度取得されない場合が あります。 電源オン直後は液晶画面にののであった れています。のに変わればGPS情報が取 得されています。

#### ●故障かな?と思ったら●

お問い合わせ・修理をご希望をされる場合 support@thanko.jp に空メールをお送りください。自動返信でご案内いたします。

#### ※自動返信が来ない場合

送信前に「@thanko.jp」のメールが受信できるよう設定の上送信してください。 QRコードを読み取り、空メールを送信できます。

![](_page_7_Picture_4.jpeg)

#### 不具合品のご送付先

ご送付いただくだけでは対応ができない為、必ず空メールをお送り いただき、自動返信メール内容を確認の上ご送付ください。 <sup>チリケン</sup> ナラシンシ アカネバマ 〒275-0024 千葉県習志野市茜浜 2-3-1 EL 内 サンコーサポート宛 TEL 03-3526-4328 (月~金 10:00~12:00 13:00~18:00 土日祝日を除く) お問合せメールアドレス :support@thanko.jp

事故発生時に映像が記録されていな

い場合、記録した映像が破損した場

合など、製品動作の有無にかかわら

ず一切の責任を負いかねますのでご

了承ください。

| サイズ       | 幅65×高さ83×奥行32(mm)、104g         |  |
|-----------|--------------------------------|--|
| 電源        | DC12~24V                       |  |
| バッテリー     | リチウムポリマーバッテリー 450mAh/3.7V      |  |
| 付属品       | 本体、吸盤アタッチメント、USBケーブル(75cm)     |  |
|           | USBケーブル(350cm)、シガープラグ、         |  |
|           | ケーブルクリップ、内装剥がし、日本語説明書          |  |
| 液晶サイズ     | 2.4インチカラーLED                   |  |
| 画角        | フロント:135度 リア:118度              |  |
| 絞り        | フロントカメラ F=1.8 / リアカメラ F=2.6    |  |
| 記録メディア    | microSDカード(16~64GB Class10推奨)  |  |
| 記録ファイル    | 動画:フロント 1440×1080,1280×720     |  |
|           | リア:1280×720                    |  |
|           | 静止画:フロント:4032×3024,3648×2736,  |  |
|           | 3264×2448,2592×1944,2048×1536, |  |
|           | 1920×1080,1280×960,640×480     |  |
|           | UT:1280×480                    |  |
| フレームレート   | フロント/リア 30fps                  |  |
| ファイル形式    | 動画:mov形式静止画:jpg形式              |  |
| 録画時間      | 32GBのmicroSDカード使用              |  |
|           | 1440×1080で撮影した場合約3時間           |  |
|           | (※状況により異なります)                  |  |
| 画素数       | 約200万画素                        |  |
| コーデック     | H.264                          |  |
| ビデオ出力     | miniHDMI/AV(別途ケーブルが必要です)       |  |
| マイク・スピーカー | 内蔵                             |  |
| Gショックセンサー | 内蔵                             |  |
| 赤外線LED    | 4灯(リアのみ)                       |  |
| 対応OS      | Windows 8/10(※Windowsのみ対応)     |  |
| パッケージサイズ  | 幅112×高さ64×奥行160(mm)            |  |
| パッケージ重量   | 400g                           |  |

● 仕様

## **ご注意** 操作を行う場合は、車を停止後に行ってください。

※microSDカードは付属いたしません

※カードエラーが表示された場合は、microSDカードに問題が起きており

ます。別のmicroSDカードをご用意いただき、交換をしてご利用ください。(microSDカードは消耗品となります)

※使用の際は、必ず正常に動作しているかご確認の上ご利用をお願い致します。

※シガーソケットから給電をしながらのご利用をお願い致します。USBでの動作、シガーケーブルを改造してのご利用はサポート外となります。 ※記載されている物以外は付属いたしません。

※分解しないでください。

※本製品をご利用において生じる事故や荷物破損、ケガなど一切の責任は負わないものとします。

※異常を感じたらご使用をやめてカスタマーサポートまでご連絡ください。
 ※本製品をご利用において生じる物品の破損は、保証の対象外となります。
 ※ご使用中においてのお客様の過失による故障、破損、改造等はサポート保証の対象外となります。

※正しく使用されない場合に生じた事故等について弊社での責任は負いかねます。

※製品仕様は改善のため予告なく変更する場合があり、そのため説明書記載の 内容と異なる場合があります。

※本製品は日本販売向けの商品となります。海外でのご利用はサポート外となりますのでご了承ください。

※一部の断熱ガラス、熱吸収ガラス、ミラー式フィルム装着車の場合、GPSからの電波が受信できない場合があります。

※電波が弱い地域では地上デジタルテレビ放送が映らない場合があります。

※本製品を船舶、航空機、バイク、自転車では使用しないでください。

※本製品はDC12V/24V車専用です。

※故障による代替品のお貸出は行なっておりません。